## How to configure alarm triggering e-mail function of HIKVISION IP

## camera

1 Go to **Configuration> Network>TCP/IP**, and then set the **IP address, Subnet mask** and **Default gateway**, especially the **Preferred DNS server**.

| Live View                                                                      | Playback                                    | Log                                      | Configuration      |             | 💄 admin   🛶 Logout  |
|--------------------------------------------------------------------------------|---------------------------------------------|------------------------------------------|--------------------|-------------|---------------------|
| Local Configurat     Local Configurat     Easic Configurat     Advanced Config | ion V TCP/IP<br>ration<br>ion NIC Selection | Port DDNS PPPoE<br>Settings<br>ct NIC la | SNMP QoS FTP       | Wi-Fi UPnP™ | Email NAT 28181     |
| <ul> <li>System</li> </ul>                                                     | NIC                                         | Туре А                                   | ito                | •           |                     |
| Network                                                                        |                                             | рнср 🌂                                   |                    |             |                     |
| Video/Audio                                                                    | IPv4                                        | Address 17                               | 2.6.16.50          |             |                     |
| Image                                                                          | IPv4                                        | Subnet Mask 25                           | 5.255.255.0        |             |                     |
| <ul> <li>Security</li> </ul>                                                   | IPv4                                        | Default Gateway 17                       | 2.6.16.1           |             |                     |
| <ul> <li>Events</li> </ul>                                                     | IPv6                                        | Mode R                                   | oute Advertisement | View R      | Route Advertisement |
| Storage                                                                        | IPv6                                        | Address 📰                                |                    |             |                     |
|                                                                                | IPv6                                        | Subnet Mask 0                            |                    |             |                     |
|                                                                                | IPv6                                        | Default Gateway                          |                    |             |                     |
|                                                                                | Mac                                         | Address 44                               | :19:b7:09:9d:90    |             |                     |
|                                                                                | MTU                                         | 15                                       | 00                 |             |                     |
|                                                                                | Multi                                       | cast Address                             |                    |             |                     |
|                                                                                | DNS                                         | Server                                   |                    |             |                     |
|                                                                                | Prefe                                       | erred DNS Server 10                      | .1.7.77            |             |                     |
|                                                                                | Alter                                       | nate DNS Server                          |                    |             |                     |

2 Go to Email and set the parameters of email. Enable attached image.

| S Local Configuration                       | TCP/IP | Port      | DDNS    | PPPoE | SNMP        | QoS       | FTP     | Wi-Fi | UPnP™  | Email    | NAT | 28181 |
|---------------------------------------------|--------|-----------|---------|-------|-------------|-----------|---------|-------|--------|----------|-----|-------|
| Local Configuration     Basic Configuration | Ser    | der       |         |       |             |           |         |       |        |          |     |       |
| Advanced Configuration •                    | Ser    | der       |         | liar  | ngliming    |           |         |       |        |          | ۱   |       |
| System                                      | Ser    | der's Ac  | Idress  | liar  | ngliming@l  | nikvisior | .com.cr | ı     |        |          |     |       |
| Network                                     | SM     | TP Serv   | er      | hik   | ml2.hikvisi | on.com.   | cn      |       |        |          |     |       |
| Video/Audio                                 | SM     | TP Port   |         | 46    | 5           |           |         |       |        |          |     |       |
| Image                                       |        | Enable    | SSL     |       |             |           |         |       |        |          |     |       |
| <ul> <li>Security</li> </ul>                | Inte   | rval      | _       | 2s    |             |           |         | •     | Attach | ed Image |     |       |
| Events                                      |        | Authent   | ication |       |             |           |         |       |        |          |     |       |
| Storage                                     | Use    | User Name |         |       | liangliming |           |         |       |        |          |     |       |
|                                             | Pas    | sword     |         | ••    | ••••        |           |         |       |        |          |     |       |
|                                             | Cor    | ıfirm     |         | ••    | ••••        |           |         |       |        |          |     |       |
|                                             | Rec    | eiver     |         |       |             |           |         |       |        |          |     |       |
|                                             | Rec    | eiver1    |         | liar  | ngliming    |           |         |       | )      |          |     |       |
|                                             | Rec    | eiver1's  | Address | liar  | ngliming@l  | nikvisior | .com.cr | ı     |        |          |     |       |
|                                             | Rec    | eiver2    |         | lixi  | n           |           |         |       |        |          |     |       |
|                                             | Rec    | eiver2's  | Address | lixi  | nyf4@hikv   | ision.co  | m.cn    |       |        |          |     |       |
|                                             | n.,    |           |         |       |             |           |         |       |        |          |     |       |

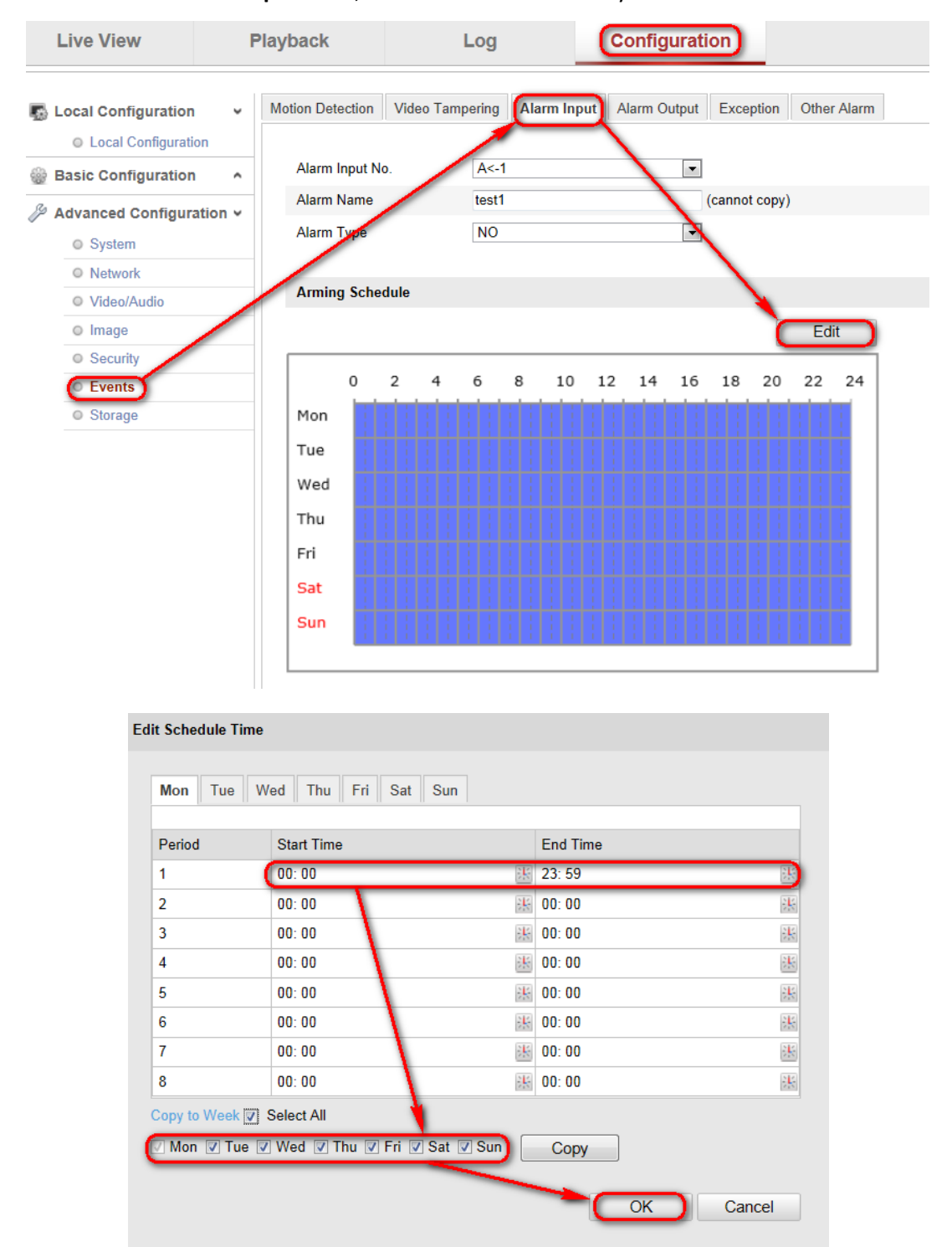

## 3 Go to Events> Alarm Input> Edit, and then select whole day and all week.

4 Go to Linkage method, and then enable Send email and Trigger channel.

| Fri                        |                                   |
|----------------------------|-----------------------------------|
| Sat                        |                                   |
| Sun 1 1 1 1 1 1 1 1 1      |                                   |
|                            |                                   |
|                            |                                   |
| Linkage Method             |                                   |
| Normal Linkage             | Other Linkage                     |
| Audible Warning            | Trigger Alarm Output 🔲 Select All |
| Notify Surveillance Center | □ A->1                            |
| Send Email                 |                                   |
| Upload to FTP              |                                   |
| Trigger Channel            |                                   |
|                            |                                   |
| Copy to Alarm              |                                   |
| Select All                 |                                   |
| ☑A<-1                      |                                   |
|                            |                                   |
|                            |                                   |

5 Connect the alarm port of the camera with alarm system.

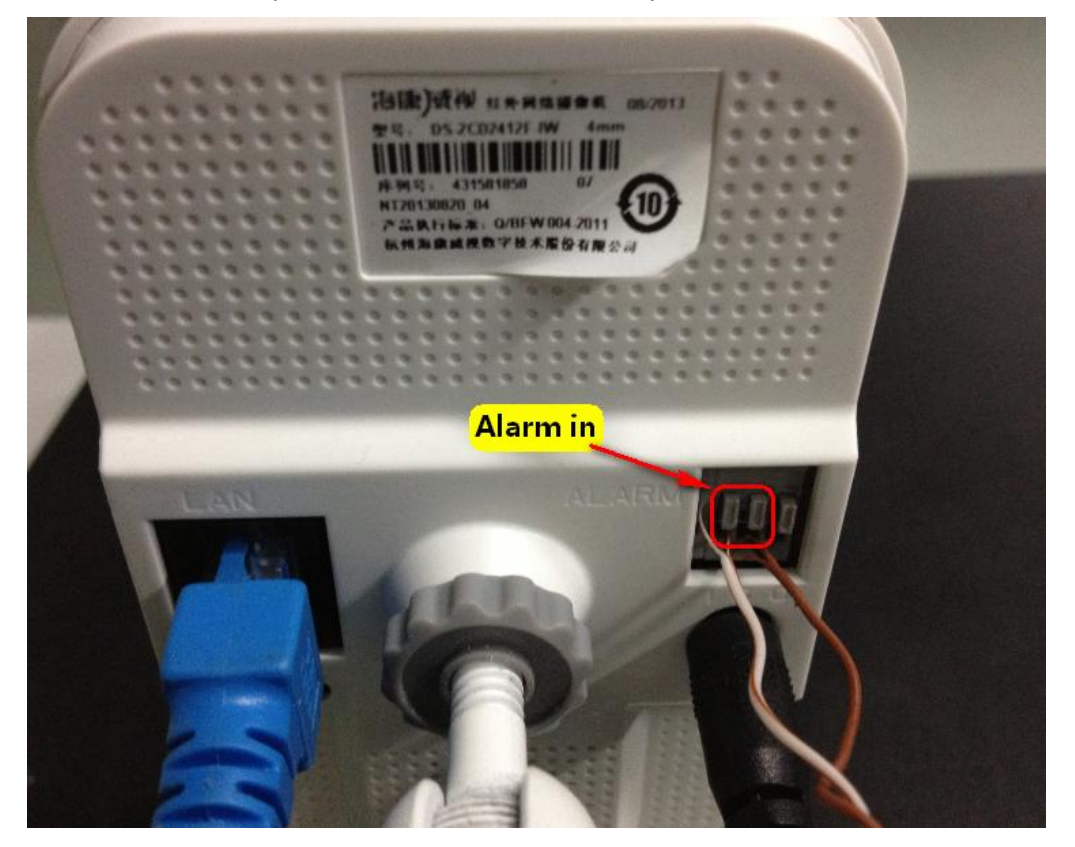

6 When the alarm system triggers the alarm input of camera, we will receive the e-mail as followed snapshot shown.

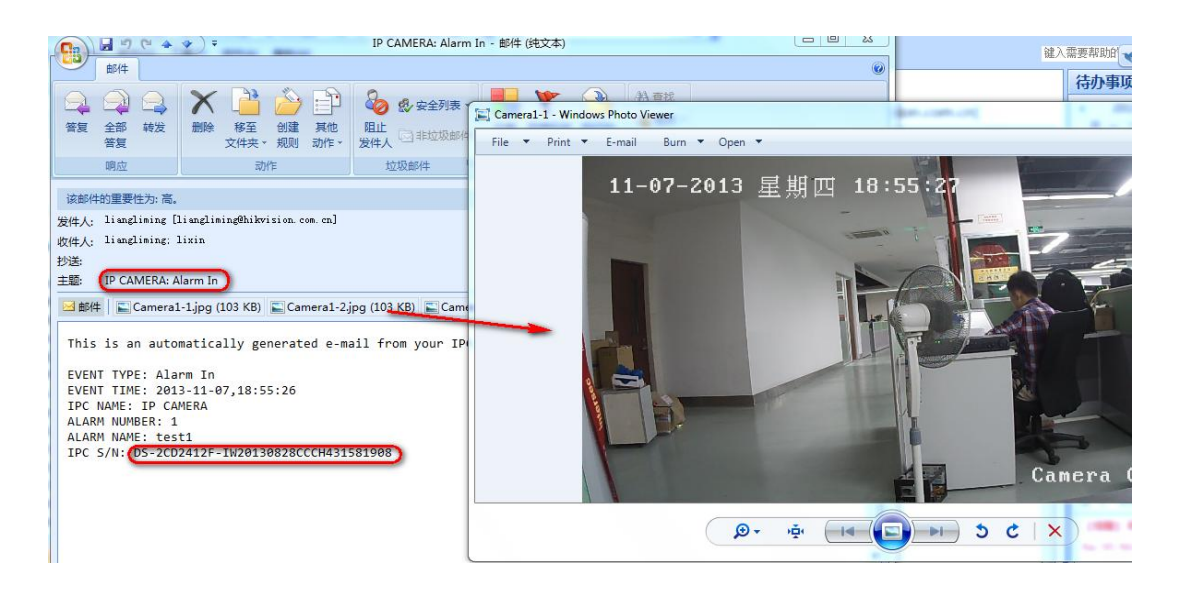

First Choice for Security Professionals Hikvision Technical Support